# **Business Renewal Instructions**

Go to <u>https://www.oregon.gov/lcb/Pages/Update.aspx</u> and **click on Business Licensee Portal**.

**Click Activate now** when the initial login screen pops up.

|                                       | Business Portal                |
|---------------------------------------|--------------------------------|
|                                       | E-mail                         |
|                                       | at Password                    |
| LANDSCAPE<br>CONTRACTORS<br>~ BOARD ~ | Sign In Forgot Password        |
|                                       | New to this site? Activate now |

**Enter your email address on record with the LCB**. If you do not know the email address on record with the LCB, please call (503) 967-6291.

|                      | New Activation                                                                                      |
|----------------------|----------------------------------------------------------------------------------------------------|
|                      | Enter your e-mail and we will send you a temporary password you can use to activate your account. * |
| OREGON<br>LANDSCAPE  | Lcb.info@oregon.gov                                                                                 |
| CONTRACTORS<br>BOARD | Activate Cancel                                                                                     |
|                      |                                                                                                    |

A temporary password will be emailed to you. If you do not see the email in your inbox, please check your junk email folder and be sure to mark the email as safe so you'll continue to receive emails from us.

|                                   | Licensee Portal                                                                                                    |
|-----------------------------------|----------------------------------------------------------------------------------------------------|
|                                   | E-mail                                                                                                    |
| OREGON                            | Password     A     A |
| LANDSCAPE<br>CONTRACTORS<br>BOARD | Sign In Forgot Password                                                                                                    |
|                                   | New to this site? Activate now                                                                                                    |
|                                   |                                                                                                    |

## Click on License Renewal which should show as "Available Now".

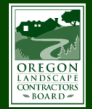

| SOARD =                                            |                                                                                                    |                                                                               |  |
|----------------------------------------------------|----------------------------------------------------------------------------------------------------|-------------------------------------------------------------------------------|--|
|                                                    |                                                                                                    |                                                                               |  |
| Welcome                                            | Welcome to the LCB Busi                                                                                                    | ness Portal                                                                   |  |
| Business Information                               | This is a self-service portal where you can                                                                                                    | maintain the information in your business license record. use this portal to: |  |
| Owners, Members, Corporate Officers or<br>Partners | <ol> <li>Update your business mailing address</li> <li>Update the physical address of your build address of your build.</li> <li>Renew your license (when that section</li> </ol> | isiness<br>shows that it's available)                                         |  |
| Employment Verification                            | <ol> <li>Request license cards, print receipts, e</li> <li>Data fields marked with * are required —</li> </ol>                                                                    | tc.<br>vou'll need to input data there to move through the screen.            |  |
| Liability Insurance                                | If you have questions about the Board's la                                                                                                    | ws and rules, visit: https://www.oregon.gov/lcb/pages/index.aspx              |  |
| Surety Bond                                        |                                                                                                    |                                                                               |  |
| Workers Compensation Insurance                     |                                                                                                    |                                                                               |  |
| License Renewal                                    | 2                                                                                                    |                                                                               |  |
| Wallet Card and Wall Certificate                   | License Renewal                                                                                                    | Invoices & Receipts                                                           |  |
| Invoices & Recipts                                 | Available Now                                                                                                    |                                                                               |  |
| Security Settings                                  |                                                                                                    |                                                                               |  |
|                                                    |                                                                                                    |                                                                               |  |

Joe's Landscapi

### **Click Start.**

| OREGON<br>LANDICAN<br>SKARD>                       | Joe's Landscaping, LLC OLogout                                                                                                    |
|----------------------------------------------------|----------------------------------------------------------------------------------------------------|
| Welcome                                            | Online License Renewal                                                                                                    |
| Owners, Members, Corporate Officers or<br>Partners | Getting Started                                                                                                    |
| Employment Verification                            |                                                                                                    |
| Liability Insurance                                | You are now proceeding with an Online Application for Renewal of licensure with the Board. Please ensure all information is updated. Be advised that the only<br>accepted methods of payment using this online service are Visa, MasterCard and American Express. |
| Surety Bond                                        |                                                                                                    |
| Workers Compensation Insurance                     | Note: Your online renewal information will be saved as you enter it. Should you not be able to complete the process in one attempt you may return at a later time to continue.                                                                                    |
| License Renewal                                    | When you are ready to proceed, click Start.                                                                                                    |
| Wallet Card and Wall Certificate                   |                                                                                                    |
| Invoices & Recipts                                 |                                                                                                    |
| Security Settings                                  | Start≻                                                                                                    |

## If needed, update license status to inactive. **Click Save and Continue**.

| ORE GON<br>LANDRAFF<br>OPRICE<br>PROFILE           |                            |                                      | Joe's Landscaping, LLC | එ Logout           |
|----------------------------------------------------|----------------------------|--------------------------------------|------------------------|--------------------|
|                                                    |                            |                                      |                        |                    |
| Welcome                                            | Online License Renewal     |                                      |                        |                    |
| Business Information                               |                            |                                      |                        |                    |
| Owners, Members, Corporate Officers or<br>Partners | 1 Change of License Status |                                      |                        | Step 1 of 9        |
| Employment Verification                            |                            |                                      |                        |                    |
| Liability Insurance                                | Current License Status     | Active                               |                        |                    |
| Surety Bond                                        |                            | Select to change your license status |                        |                    |
| Workers Compensation Insurance                     |                            |                                      |                        |                    |
| License Renewal                                    |                            |                                      |                        |                    |
| Wallet Card and Wall Certificate                   | < Back                     |                                      | s                      | ave and Continue > |
| Invoices & Recipts                                 |                            |                                      |                        |                    |
| Security Settings                                  |                            |                                      |                        |                    |

Update personal information as needed. Then click Save and Continue.

| RECON<br>NOCCAL<br>TRANSC                      |                                               |                                                                                | k<br>Joe's Landscaping, LLC OLogout |
|------------------------------------------------|-----------------------------------------------|--------------------------------------------------------------------------------|-------------------------------------|
| elcome                                         | Online License Renewal                        |                                                                                |                                     |
| usiness Information                            | Chine License Kenewar                         |                                                                                |                                     |
| wners, Members, Corporate Officers or Partners | 2 Business Information                        |                                                                                | Step 2 of 9                         |
| nployment Verification                         | _                                             |                                                                                |                                     |
| ability Insurance                              | Business Name                                 | Joe's Landscaping, LLC                                                         |                                     |
| urety Bond                                     | (if Sole Proprietor - Name of Individual)     |                                                                                |                                     |
| orkers Compensation Insurance                  | Assumed Business Name                         | Joes Landscaping                                                               |                                     |
| cense Renewal                                  | Business Tune                                 |                                                                                |                                     |
| allet Card and Wall Certificate                | business type                                 |                                                                                |                                     |
| voices & Recipts                               | Mailing Address                               |                                                                                |                                     |
| ouny orango                                    | Address Line 1 *                              | 123 Main St. NE                                                                |                                     |
|                                                | Address Line 2                                |                                                                                |                                     |
|                                                | City *                                        | Salem                                                                          |                                     |
|                                                | State *                                       | Oregon                                                                         | ~                                   |
|                                                | Zip Code *                                    | 97303                                                                          |                                     |
|                                                | County *                                      | MARION                                                                         | ~                                   |
|                                                | Physical Address                              |                                                                                |                                     |
|                                                | Address Line 1 *                              | 123 Main St NE                                                                 |                                     |
|                                                | Address Line 2                                |                                                                                |                                     |
|                                                | City *                                        | Salem                                                                          |                                     |
|                                                | State *                                       | Oregon                                                                         | ~                                   |
|                                                | Zip Code *                                    | 97303                                                                          |                                     |
|                                                | County *                                      | MARION                                                                         | ~                                   |
|                                                |                                               |                                                                                |                                     |
|                                                | Drimon / Dhone 👗                              | (503) 000 0000                                                                 |                                     |
|                                                | Contrary Prome -                              | (202) 242-2222                                                                 |                                     |
|                                                | Secondary Phone                               |                                                                                |                                     |
|                                                | E-mail Address                                | lcbtest@mail.com                                                               |                                     |
|                                                | By continuing with the submission of this app | blication, I declare to having the above information as complete and accurate. |                                     |
|                                                | < Back                                        |                                                                                | Save and Continue >                 |

Verify or update business owner/member/officer/partner information if needed by clicking edit. I don't think they can do this through the portal, just percentages maybe. They should be directed to the LCB before trying to make any changes to ownership. Then click Save and Continue.

| DECON                                           |                                |                                                                        | Joe's Landscaping <u>.</u> LLC <b>O Logout</b> |
|-------------------------------------------------|--------------------------------|------------------------------------------------------------------------|------------------------------------------------|
| Welcome<br>Business Information                 | Online License Renewa          | I                                                                      |                                                |
| Owners, Members, Corporate Officers or Partners | 3 Owners, Members, Cor         | porate Officers or Partners                                            | Step 3 of 9                                    |
| Employment Verification                         |                                |                                                                        |                                                |
| Liability Insurance                             | In order to have an Owner, Mem | ber, Corporate Officer or Partner disassociated from the business, ple | ase contact the LCB office directly.           |
| Surety Bond                                     | Name                           | Percentage of Ownership                                                |                                                |
| Workers Compensation Insurance                  | Joe Pike                       | 50%                                                                    | <i>d</i> <sup>≉</sup> Edit                     |
| License Renewal                                 |                                |                                                                        |                                                |
| Wallet Card and Wall Certificate                | Lindsey Pike                   | 50%                                                                    | ✓ Edit                                         |
| Invoices & Recipts                              |                                |                                                                        |                                                |
| Security Settings                               | < Back                         |                                                                        | Save and Continue >                            |

**Verify or update the LCP listed for the business**. Click edit to update or remove the current LCP. Click + Add New to add a new LCP. Please note that a new Employment Verification form will be required if you add a new LCP. Then **click Save and Continue**.

| OREGON<br>CONTRECTOR<br>CONTRECTOR<br>CONTRECTOR<br>CONTRECTOR                                                                                           |      |                                                                                                    |                                                                                                    |                                                                                       |                                                |                                                                                     | Joe                                               | 's Landscaping, L                                       | LC ÖLogout                                                |
|----------------------------------------------------------------------------------------------------|------|----------------------------------------------------------------------------------------------------|----------------------------------------------------------------------------------------------------|---------------------------------------------------------------------------------------|------------------------------------------------|-------------------------------------------------------------------------------------|---------------------------------------------------|---------------------------------------------------------|-----------------------------------------------------------|
| Welcome<br>Business Information                                                                                                    | Onli | ne License Renewal                                                                                                    |                                                                                                    |                                                                                       |                                                |                                                                                     |                                                   |                                                         |                                                           |
| Owners, Members, Corporate Officers or Partners                                                                                                    | 4    | Employment Verification                                                                                                    |                                                                                                    |                                                                                       |                                                |                                                                                     |                                                   |                                                         | Step 4 of 9                                               |
| Liability Insurance<br>Liability Insurance<br>Workers Compensation Insurance<br>Liconse Renewal<br>Wallet Card and Wall Certificate<br>Moviese & Recipts |      | A notarized verification of employmer<br>For the modified license phase the ov<br>Every business must list at least one<br>or the owner/managing employee. | t form must be filled out for ea<br>oner must also be the LCP.<br>managing individual. If not a lic<br>License Number | ch Landscape Construction Prot<br>censed LCP, information submitt<br>Phase of License | fessional (LCP) r<br>ted regarding the<br>LCP? | esponsible for supervising th<br>managing individual must s<br>Managing Individual? | he unlicensed er<br>show proof of tak<br>All<br>S | mployees perfor<br>cing course and p<br>Active<br>Natus | ning landscaping work.<br>bassing examination<br>Inactive |
| Security Settings                                                                                                    |      | Kimberly Gladwill-Rowley                                                                                                    | 062046                                                                                                    | Planting                                                                              | Yes                                            | Yes                                                                                 | s                                                 | submitted                                               | 🖋 Edit                                                    |
|                                                                                                    |      |                                                                                                    |                                                                                                    | + Ado                                                                                 | d New                                          |                                                                                     |                                                   |                                                         |                                                           |
|                                                                                                    | < E  | lack                                                                                                    |                                                                                                    |                                                                                       |                                                |                                                                                     |                                                   |                                                         | Save and Continu                                          |

**Verify insurance information.** If you have a new certificate, you can upload it by selecting Upload Files. Then **click Save and Continue**.

| OREGON<br>UNITED SE<br>* NOLE*                                          |                                   | Joe's Landscaping, LLC <b>Ó Logout</b> |
|-------------------------------------------------------------------------|-----------------------------------|----------------------------------------|
| Welcome                                                                 | Online License Renewal            |                                        |
| Business Information<br>Owners, Members, Corporate Officers or Partners | 5 Liability Insurance             | Step 5 of 9                            |
| Employment Verification<br>Liability Insurance                          | Insurance Carrier                 | State Farm Fire & Casualty Company     |
| Surety Bond<br>Workers Compensation Insurance                           | Policy Number                     | 12345678                               |
| License Renewal Wallet Card and Wall Certificate                        | Policy Amount                     | NA                                     |
| Invoices & Recipts<br>Security Settings                                 | Effective Date                    | 07/01/2019 07/01/2020                  |
|                                                                         | Cancellation Date (if applicable) | NA                                     |
|                                                                         | Liability Insurance Certificate   | ⊥ Uptoad Files                         |
|                                                                         | < Back                            | Save and Continue >                    |

**Verify bond information.** If you have a new bond, you can upload it by selecting Upload Files. Then **click Save and Continue**.

| DEEGON<br>DEEGON<br>Sector 10<br>Sector 10<br>Se |                                                                    | Joe's Landsraphing, LLC <b>O Logout</b>                                                                                    |
|----------------------------------------------------------------------------------------------------|--------------------------------------------------------------------|----------------------------------------------------------------------------------------------------|
| Welcome                                                                                                    | Online License Renewal                                             |                                                                                                    |
| Business Information                                                                                                    |                                                                    |                                                                                                    |
| Owners, Members, Corporate Officers or Partners                                                                                                    | 6 Surety Bond                                                      | Step 6 of 9                                                                                                    |
| Employment Verification                                                                                                    |                                                                    |                                                                                                    |
| Liability Insurance                                                                                                    | Surety Company                                                     | RLI SURETY                                                                                                    |
| Surety Bond                                                                                                    |                                                                    |                                                                                                    |
| Workers Compensation Insurance                                                                                                    | Amount                                                             | N/A                                                                                                    |
| License Renewal                                                                                                    | Effective Date                                                     | N/A                                                                                                    |
| Wallet Card and Wall Certificate                                                                                                    |                                                                    |                                                                                                    |
| Invoices & Recipts                                                                                                    | Cancellation Date (if applicable)                                  | N/A                                                                                                    |
| Security Settings                                                                                                    | If you have changes, upload certificates or the completed bond for | n here. Please note that the uploaded certificates or forms require review by LCB stalf prior to the record being updated. |
|                                                                                                    | < Back                                                             | Save and Continue >                                                                                                    |

**Verify Workers' Comp information.** If you have a new workers' comp certificate, you can upload it by selecting Upload Files. Then **click Save and Continue**. If you wish to change status, you'll need to complete the status change form by clicking on the link toward the bottom.

| OREGON<br>LABOCAT<br>SOLUTION                   |                                                                    |                      | Joe's Landscaping, LLC OLog | gout      |
|-------------------------------------------------|--------------------------------------------------------------------|----------------------|-----------------------------|-----------|
| Welcome<br>Business Information                 | Online License Renewal                                             |                      |                             |           |
| Owners, Members, Corporate Officers or Partners | 7 Workers Compensation Insurance                                   |                      | Step 7 of                   | 9         |
| Employment Verification                         |                                                                    |                      |                             |           |
| Liability Insurance                             | Insurance Carrier                                                  | N/A                  |                             |           |
| Surety Bong Workers Compensation Insurance      | Policy Number                                                      | N/A                  |                             |           |
| License Renewal                                 | Effective Date                                                     | N/A                  |                             |           |
| Wallet Card and Wall Certificate                | Expiration Date                                                    | N/A                  |                             |           |
| Security Settings                               | Cancellation Date (if applicable)                                  | N/A                  |                             |           |
|                                                 | Exemption Status                                                   | Non-Exempt           |                             |           |
|                                                 | If you wish to change your status, complete the status change form | n.                   |                             |           |
|                                                 | Upload completed status change form or Certificate of Workers Com  | npensation Insurance |                             |           |
|                                                 |                                                                    | ·                    |                             |           |
|                                                 | < Back                                                             |                      | Save and C                  | ontinue > |

Once the box under **Signature is checked**, you can proceed to renewal payment by **clicking Save and Continue**.

| OR IGON<br>HORIDON<br>HANDER                    |       |                                 |                                                                                                    | Joe's Landscaping, LL                                                         | C 😃 Logout                   | j |
|-------------------------------------------------|-------|---------------------------------|----------------------------------------------------------------------------------------------------|-------------------------------------------------------------------------------|------------------------------|---|
|                                                 |       |                                 |                                                                                                    |                                                                               |                              |   |
| Welcome                                         | Onlin | ne License                      | Renewal                                                                                                    |                                                                               |                              |   |
| Business Information                            |       |                                 |                                                                                                    |                                                                               |                              |   |
| Owners, Members, Corporate Officers or Partners | 8     | Signature                       |                                                                                                    |                                                                               | Step 8 of 9                  |   |
| Employment Verification                         |       |                                 |                                                                                                    |                                                                               |                              |   |
| Liability Insurance                             |       | I certify that I                | will comply with the current Oregon Rvised Statutes (ORS) and Administrative Rules (OAR) governing landscaping; I certify that I will not grow or                                                                                                    | r store plants except as pr                                                   | ovided by Oregon             |   |
| Surety Bond                                     |       | Department of<br>that providing | Agriculture ORS 571.045 or unless I hold a current nursery license. I have reviewed all information on this form and find it is accurate and com<br>incomplete or inaccurate information will result in a delay of my renewal. You may obtain a current copy of the Statutes and Rules on our websit | plete to the best of my knowledge. I understar<br>te at www.oregon.gov/lcb. * | wledge. I understand<br>b. * |   |
| Workers Compensation Insurance                  |       |                                 |                                                                                                    |                                                                               |                              |   |
| License Renewal                                 |       |                                 |                                                                                                    | -                                                                             |                              |   |
| Wallet Card and Wall Certificate                |       |                                 |                                                                                                    |                                                                               |                              |   |
| Invoices & Recipts                              | ( Da  | JUR .                           |                                                                                                    | Save and Cont                                                                 |                              |   |
| Security Settings                               |       |                                 |                                                                                                    |                                                                               |                              |   |
|                                                 |       |                                 |                                                                                                    |                                                                               |                              |   |

#### **Enter payment details** using Visa, MasterCard, Discover, or American Express **then click Process Payment**.

If you wish to pay by check, click Pay by Check. This will generate an invoice for you to mail to the LCB with your check. Please be sure to write your license number on the memo line of the check and include a copy of the invoice to ensure the payment is applied correctly.

|                                                 |                                                          |          |        | Joe's Landscaping, LLC | O Logout |
|-------------------------------------------------|----------------------------------------------------------|----------|--------|------------------------|----------|
|                                                 |                                                          |          |        |                        |          |
| Welcome                                         | Online License Renewal                                   |          |        |                        |          |
| Business Information                            |                                                          |          |        |                        |          |
| Owners, Members, Corporate Officers or Partners | 9 Payment                                                |          |        | Step 9                 | of 9     |
| Employment Verification                         |                                                          |          |        |                        |          |
| Liability Insurance                             | Fee Information                                          |          |        |                        |          |
| Surety Bond                                     | Fees are payable by credit card or check.                |          |        |                        |          |
| Workers Compensation Insurance                  | Summary                                                  |          |        |                        |          |
| License Renewal                                 | Item Description                                         |          |        |                        | Amount   |
| Wallet Card and Wall Certificate                |                                                          |          |        |                        |          |
| Invoices & Recipts                              | Dusiness License Renewal Fee                             |          |        |                        | 5345.00  |
| Security Settings                               |                                                          |          |        |                        |          |
|                                                 | Amount Due                                               | \$345.00 |        |                        |          |
|                                                 | Cardholder Name *                                        |          |        |                        |          |
|                                                 | Credit Card Number *                                     |          |        |                        |          |
|                                                 | Expiration Date *                                        | January  | ~ 2020 |                        | v        |
|                                                 | Security Code (3 or 4 digits on front or back of card) * |          |        |                        |          |
|                                                 | Process Payment                                          |          |        |                        |          |
|                                                 | Pay by Check                                             |          |        |                        |          |
|                                                 | Pay by Check                                             |          |        |                        |          |

You will receive a message stating that your renewal has been submitted with the option to view and print your receipt for payment.

If you selected the Pay by Check option, please print the invoice and mail your check to the LCB with a copy of the invoice. Did you want to say this twice.

| OR LIGON<br>Contraction<br>- Total In-                                                                                                    |                                                                                                  |           | Joe's L         | andscaping, LLC 🛛 🗘 Logour | t |
|----------------------------------------------------------------------------------------------------|--------------------------------------------------------------------------------------------------|-----------|-----------------|----------------------------|---|
| Welcome<br>Business Information<br>Owners, Members, Corporate Officers or Partners<br>Employment Verification<br>Liability Insurance<br>Survey Dond<br>Workers Compensation Insurance | Online License Renewal Payment Fee Information Fees are payable by crudit card or check. Summary |           | Step 9 of 9     |                            |   |
| License Renewal<br>Wallet Card and Wall Certificate<br>Invoices & Recipts                                                                                                    | Hem Description Business License Renewal Fee                                                     |           | Amou<br>\$345.0 | nt<br>10                   |   |
| Security Settings                                                                                                    | Amount Due                                                                                       | \$345.00  |                 |                            |   |
|                                                                                                    | Cardholder Name •                                                                                |           |                 |                            |   |
|                                                                                                    | Expiration Date * Security Code (3 or 4 digits on front or back of card) *                       | January V | 2020            | ~                          |   |
|                                                                                                    | E Process Payment                                                                                |           |                 |                            |   |
|                                                                                                    | Pay by Check<br>Pay by Check                                                                     |           |                 |                            |   |

Once your renewal has been approved by the Board, you will receive an email confirming your renewal. You will then be able to log in to the self-service portal and print your wallet card and wall certificate.